## Steps to create a password

1. When in the <u>https://nmrldlpi.force.com/bcd/s/login/</u> website, click the "Forgot Password?" link.

2.On the "Forgotten Password?" page, enter in your username (this should be your email address you have provided us)

## 3. Click Reset Password button.

| NMRLD                                                                                                    | Log                                            |
|----------------------------------------------------------------------------------------------------|------------------------------------------------|
| me Search License                                                                                                    |                                                |
| Sign In                                                                                                    |                                                |
| Search License                                                                                                    | Welcome back                                   |
| Click on Search Ucense to search for a license or notice. The search option is a resource for license<br>information and shall not be used to substitute as an official correspondence. The Regulation and Licensing<br>Department shall assume no liability for any errors, ornisioner, or inaccuracies in the information provided<br>regardless of how caused. Any decision made or action taken or not taken by the user in relation pair any and an any second and the second and the se | Please enter your credentials below to log in. |
| information or data furnished hereunder is done so entirely at his or her sole risk.                                                                                                    | *Username                                      |
| Apply for a New or Renewal License                                                                                                    |                                                |
| professional in your area. The Regulation and Licensing Department offers a wide array of licensing services.                                                                                                    | *Password                                      |
| File a Complaint                                                                                                    |                                                |
| File a complaint when a licensed professional does not meet or follow the prescribed standards in providing<br>care or service.                                                                                                    | Forgot Password ?                              |
| Don't have an account?                                                                                                    |                                                |
| No problem! Click the button below to register.                                                                                                    |                                                |
|                                                                                                    |                                                |

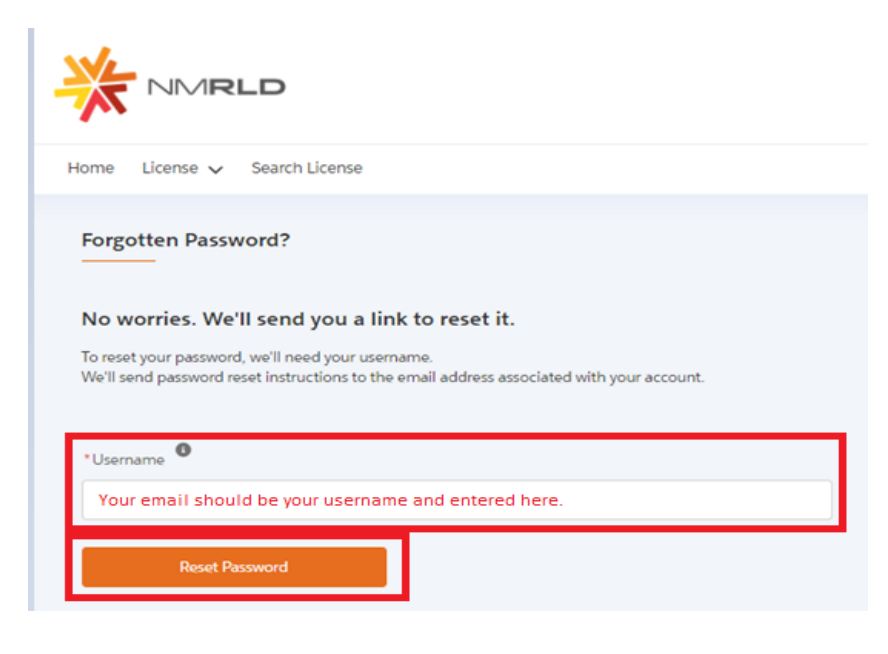

**NOTE:** If you entered in your email address and received this error

*Message:* Username not found in the system

For further assistance, please reach out to appropriate email below:

- Barbers and Cosmetologists at <u>RLD.BCHelpDesk@state.nm.us</u>
- Counseling and Therapy at <u>RLD.CTHelpDesk@state.nm.us</u>
- Psychologist Examiners at <u>RLD.PSYHelpDesk@state.nm.us</u>
- Public Accounting at <u>RLD.ACCHelpDesk@state.nm.us</u>
- Real Estate Commission at <u>RLD.REHelpDesk@state.nm.us</u>
- Social Work Examiners at <u>RLD.SWHelpDesk@state.nm.us</u>

## Steps to create a password continue...

4. You will receive an email from <u>noreply.rldlicensing@state.nm.us</u> with a hyperlink to reset your password, click the hyperlink.

**NOTE:** If you do not see the email in your inbox, check your junk/spam box. The link will only be good for 24 hours of receiving it.

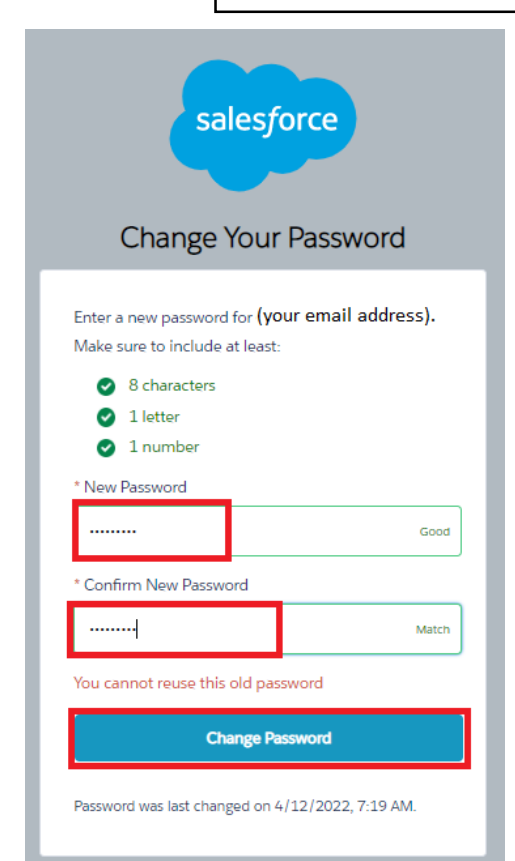

5. You will be sent to a "Change Your Password" page, and need to enter in your New Password.

6. Renter your password in the Confirm New Password.

7. Click *Change Password* button.

**NOTE:** You cannot reuse an old password. Password must include 8 characters, 1 letter and 1 number.

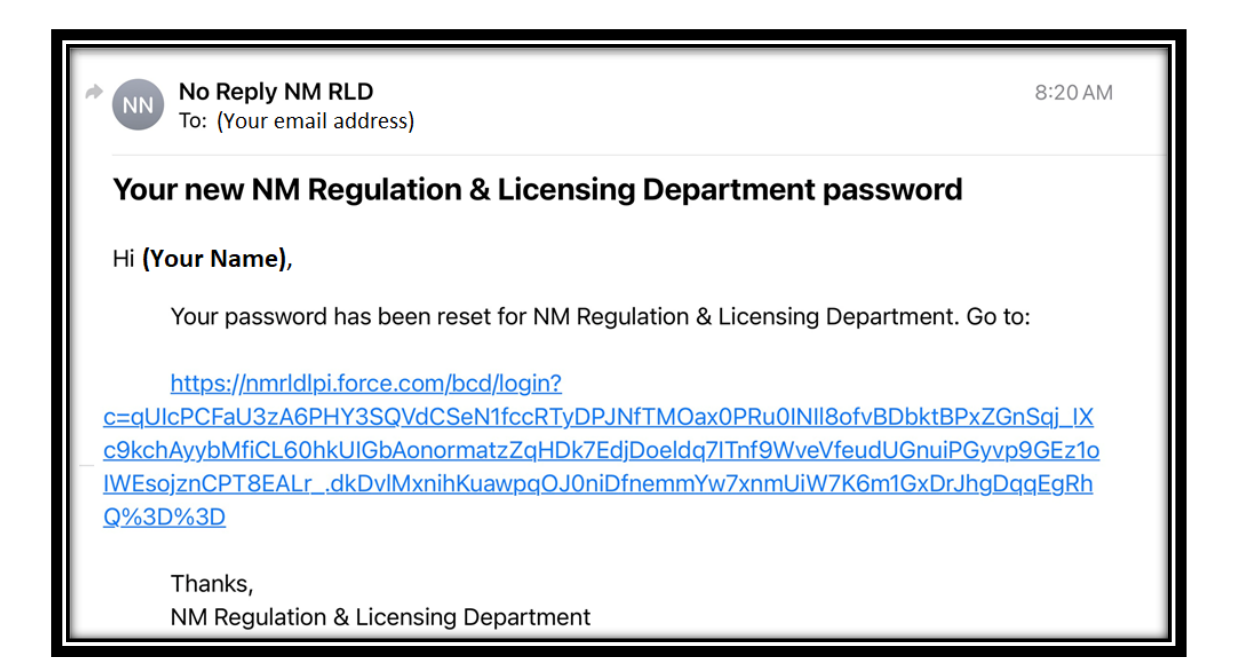